#### [新Webメール]送信履歴を残す方法

新Webメールには、送信済み箱(送信履歴)がありません。 送信履歴を残したい場合は「常にBCCで送るアドレス」に自分のメールアドレスを 設定することにより、自分宛にもメールが送信され、送信確認ができます。

1. <u>新Webメール</u>で、常にBCCに自分のメールアドレスを 自動設定する方法。

## (1) ログイン後の上部メニューの 🚺 をクリック。

| horde Groupware 5.2.20 | メール マ | アドレス帳 マ | * |    |    | Ð     |
|------------------------|-------|---------|---|----|----|-------|
| 年月日                    |       |         |   |    |    | INBOX |
| ❸ 新規メール                | ♀再表   | 示       |   |    |    | その他 🔻 |
| INBOX                  |       | From    |   | 件名 | 日付 | サイズ   |

## (2) 表示されたメニューの[個人設定]をクリック。 ⇒ [メール]をクリック。

| horde Groupware 5.2.20 | ×-11 ► | アドレス帳 ▼ | ۵         |         | E      |
|------------------------|--------|---------|-----------|---------|--------|
| 年月日                    |        |         | 個人設定 🕨 🕨  | 共通の個人設定 | INBOX  |
| ❸ 新規メール                | ○ 再    | 表示      | 警告ログ 長示変更 | アドレス帳   | その他 ▼  |
| NBOX INBOX             |        | From    | ヘルプ       | メール     | 日付 サイズ |

## (3) 表示されたメニューの [個人情報] をクリック。

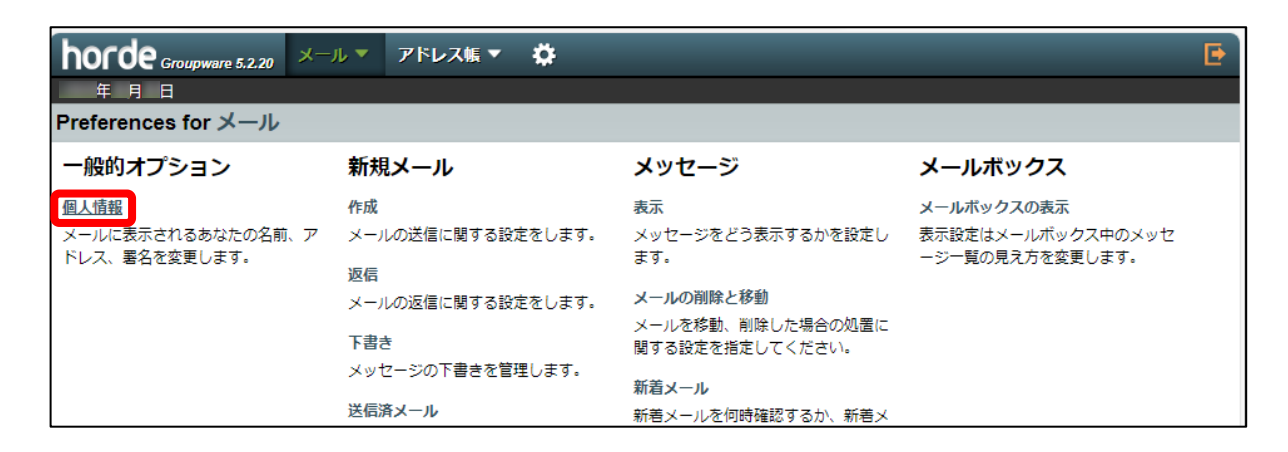

(4)表示されたメニューの[常にBCCで送るアドレス]の
 項目に、自分のメールアドレスを入力する。
 ⇒[保存]をクリック。

| horde Groupware 5.2.20 メール ▼ アドレス帳 ▼ 🌣                                                                                    | Đ                   |
|----------------------------------------------------------------------------------------------------|---------------------|
| ■ 申 月 日<br>Preferences for メール                                                                                            |                     |
|                                                                                                    | ◀ メールボックスの表示   作成 ▶ |
| Your default identity:<br>Default Identity ✔<br>Select the identity you want to change:<br>Default Identity ✔             |                     |
| 削除<br>ID の名前:<br>Default Identity<br>あなたの氏名                                                                               |                     |
| この ID でデフォルトで使用するメールアドレス:                                                                                                 |                     |
| 返信先として表示されるアドレス:(オプション)                                                                                                   |                     |
| 幕にBCCで送るアドレス: (オノション。1行に1アドレスを指定)<br>@sea.chukai.ne.jp                                                                    |                     |
| あなたの署名:                                                                                                    |                     |
| 図署名の前にはダッシュ ('') を付けますか? HTML ア作成する時のあたたの要名 (空白た)にテモス い短の要名を使用します) (母大面優サイズ/け会社で30 KDです)・                                 |                     |
| HTML で作成する時のあなたの基名(空日ならテキス〜版の基名を使用します)(最大画像サイスは合計で30 KBです):<br>B <u>ズ U</u> フォント マ サマ <u>A</u> .* A 電 館 館 会 み இ இ 国 団 @ Ω |                     |
| 保存 変更を取り消す 全ての設定グループを表示                                                                                                   |                     |

(5)保存クリック後、右下に[Your preferences have been updated]が表示される。

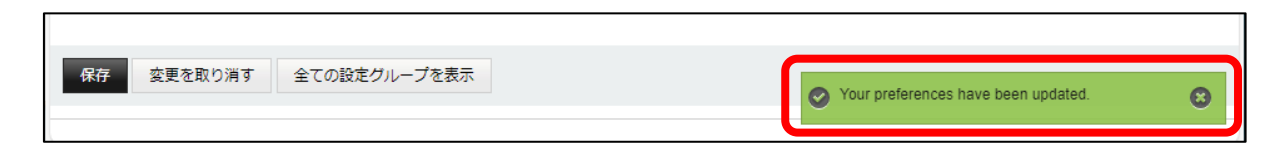

2. BCCにメールアドレスが自動で入っている事を確認。

# (1) 設定完了後、[メール]をクリック。⇒ [新規メール]をクリック。

| horde Groupware 5.2.20 | メール 🔻 🍞        | 'ドレス帳 ▼ | \$          |    | Đ     |
|------------------------|----------------|---------|-------------|----|-------|
| 年月日                    | 新規メール          |         |             |    | INBOX |
| ☺ 新規メール                | <b>(</b> ) 再表示 |         |             |    | その他 🔻 |
| MBOX INBOX             |                | From    | 件名          | 日付 | サイズ   |
|                        | 1 このメ          | ールボックスに | はメールはありません。 |    |       |

## (2)開いたメールより、 [BCC] に設定したアドレスが 自動で入力してあることを確認して完了。

| 💌 メール :: 新規メール - 職場 - Microsoft Edge                          | – o ×                                                              |
|---------------------------------------------------------------|--------------------------------------------------------------------|
| https://wm.catv-web.jp/imp/dynamic.php?page=compose&popup=1   | AN                                                                 |
| ➡ 送信                                                          | 0                                                                  |
| To:<br>Bcc: @sea.chukai.ne.jp x<br>Cc 追加<br>件名:<br>⑦: 添付を追加 ▼ | <ul> <li>□ HTML 編集モード<br/>伝先度:通常 ▼</li> <li>その他のオプション ▼</li> </ul> |
|                                                               |                                                                    |
|                                                               |                                                                    |